## **Registering for an NZSTI event**

Some NZSTI events require you to register online in order to attend. If you are not an NZSTI member, you will need to first create an account. The steps are shown below:

## How to create an NZSTI account

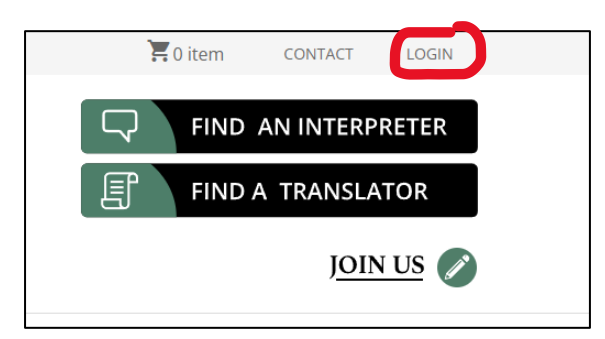

Click 'Login' at the top right of the page.

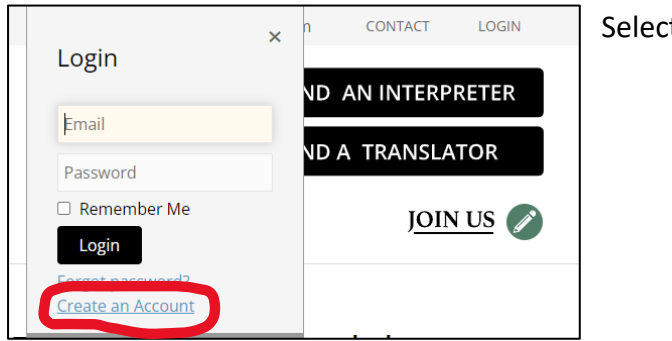

Select 'Create an Account'

| REW ZEALAND SOCIETY OF     RUNATIONS INTERPRETANCE      Provide ANIMATION PARTICIPATION      DOUT MEMORY OF RESOLUCE OFFICIAL DOTIONING      TOTAL TRANSLATORS      DOUT MEMORY OF RESOLUCE OFFICIAL DOTIONING      DOUND       DOUND                                                                                                    |                                                                                                    |                                                                                       | TOTEM CONTACT LOGIN           |
|----------------------------------------------------------------------------------------------------|----------------------------------------------------------------------------------------------------|---------------------------------------------------------------------------------------|-------------------------------|
| NUMBURSE IP     REGULARIE     PROFESSIONAL DUMINISME     NMM                                                                                                    | NEW ZEALAND SOCIETY OF<br>TRANSLATORS & INTERPRETERS<br>It Jupe Latubilismum 1-1945, 6-2011 / Januare |                                                                                       | FIND AN INTERPRETER           |
| Contract Details Tits:                                                                                                    | BOUT MIMBERS IP                                                                                       | RESOURCES PROFESSIONAL DEVELOPMENT NEWS                                               | <u>Join us</u> Ø              |
| Here  Very Hare  Very Hare  Very                                                                                                    | Contact Details                                                                                       |                                                                                       |                               |
| List land:<br>List land:<br>Morris (201 Opr:<br>Morris (201 Opr:<br>Morris | 78e                                                                                                   | ×                                                                                     |                               |
| Las hame:                                                                                                    | First Name:                                                                                           |                                                                                       |                               |
|                                                                                                    | Last Name:                                                                                            |                                                                                       |                               |
| norm 501 Opti<br>def PL28005<br>tools:<br>Login Oktalis<br>Freework:<br>Caroline rfashed<br>Caroline rfashed<br>Caroline rfashed<br>*                                                                                                    | Email / Usemame:                                                                                      |                                                                                       |                               |
| NAIO/: [r.Ind]                                                                                                    | Phone - DDI / Day:<br>(64.9.1234567)                                                                  | (4000) • Brt.                                                                         |                               |
| Login Details Two-specified enail address will be the over runne. Set password to you can access your account on future edita revolved Contine reassed                                                                                                    | Mobile:                                                                                               | (4.940) *                                                                             |                               |
| Your specified enail address will be the user name. Set password to you can access your account on future<br>violat.<br>Continn faceword:<br>Continn faceword:                                                                                                    | Login Details                                                                                         |                                                                                       |                               |
| Account: •<br>Confine Faceword: •                                                                                                    |                                                                                                    | Your specified email address will be the user name. Set password so you can a visits. | access your account on future |
| Confirm Password: •                                                                                                    | Password:                                                                                             | •                                                                                     |                               |
|                                                                                                    | Confirm Password:                                                                                     | •                                                                                     |                               |

Enter your details on the form and submit it. When you get the confirmation email, click the link to confirm your registration (account creation). Your account has now been created.

Ensure you log out then log back in before registering for the event you want to attend.